Guida alle votazioni per il Consiglio di Istituto 2021-24

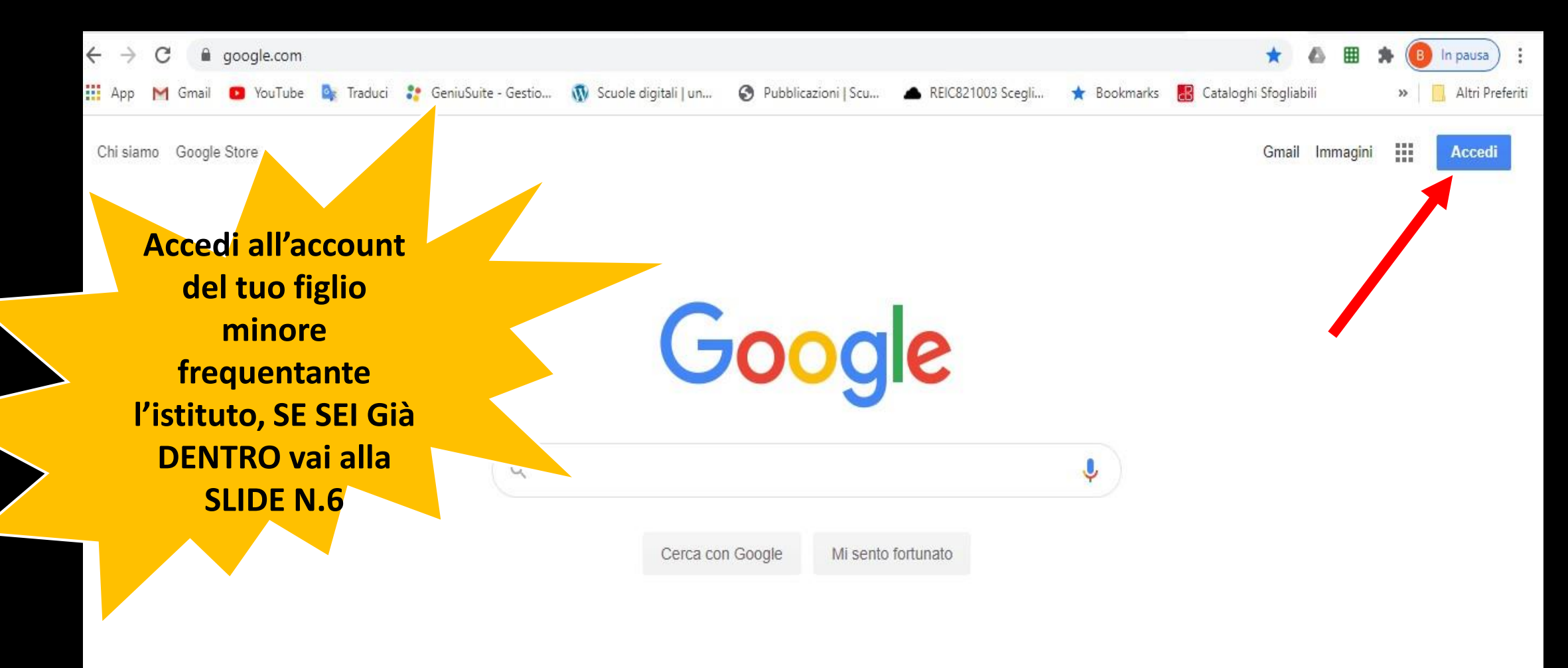

# Digitare <u>www.google.it</u> nella barra di ricerca di internet

Pubblicità Soluzioni aziendali Come funziona la Ricerca

Privacy Termini Impostazioni

Cliccare sul pulsante ACCEDI in alto a destra

## Google

figlio minore, gli account dei figli maggiori verranno bloccati durante le Accedi Utilizza il tuo Account Google

> Indirizzo email o numero di telefono rocchi.nicolo@icsanpolodenza.edu.it

Non ricordi l'indirizzo email?

Non si tratta del tuo computer? Utilizza una finestra InPrivate per accedere. Ulteriori informazioni

Crea un account

Si vota con l'account del

Avanti

Inserire l'indirizzo di vostro figlio/a composto da

cognome.nome @icsanpolodenza.edu.it

e cliccare Avanti

Se non hai ancora attivato l'account guarda il tutorial sul sito dell'istituto nella sezione Google Workspace

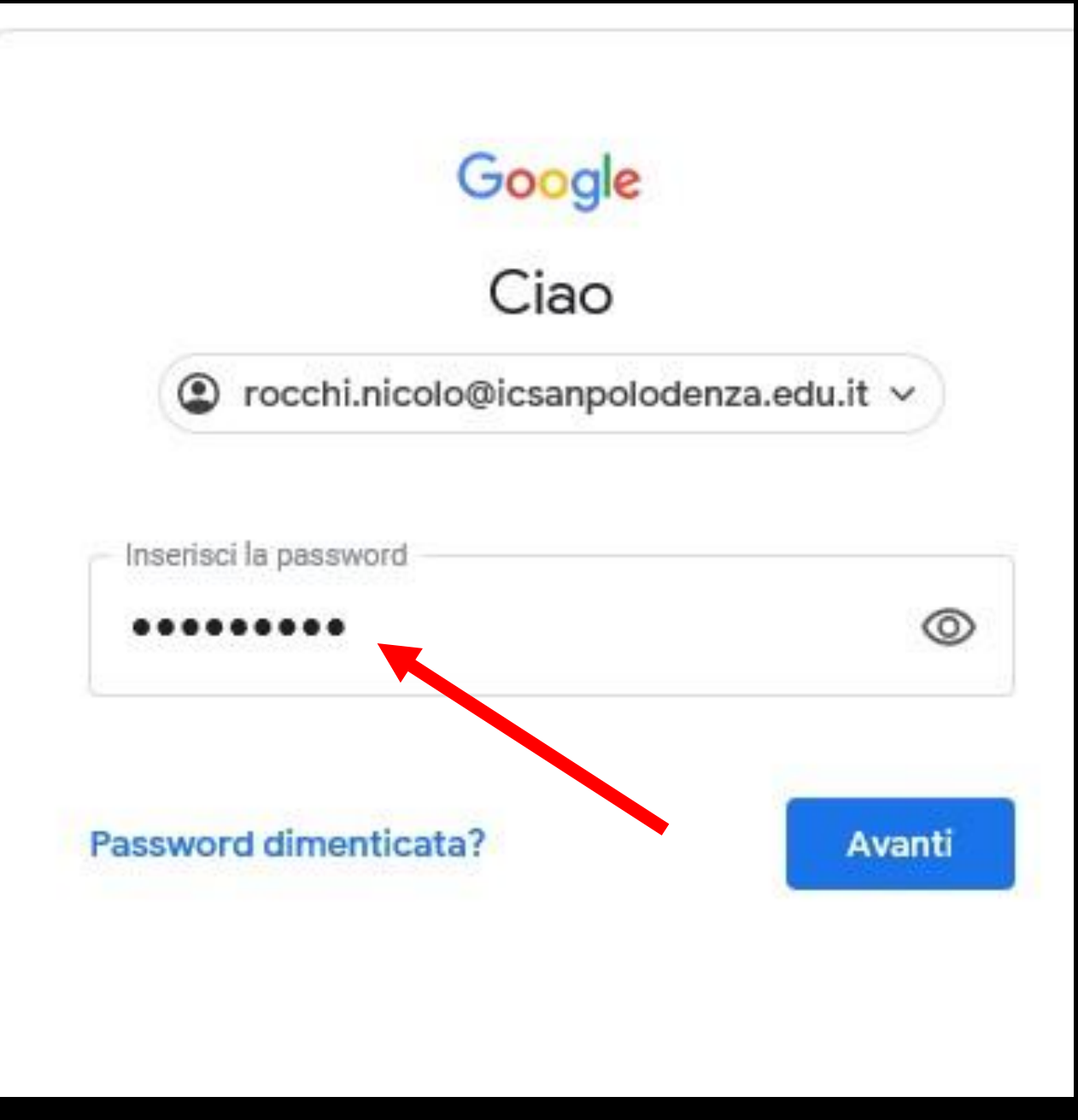

Inserire la password dell'account istituzionale di vostro/a figli/a minore e poi Avanti

> In caso di difficoltà scrivi una mail all'animatore digitale

benedetta.cadei@icsanpolodenza.edu.it

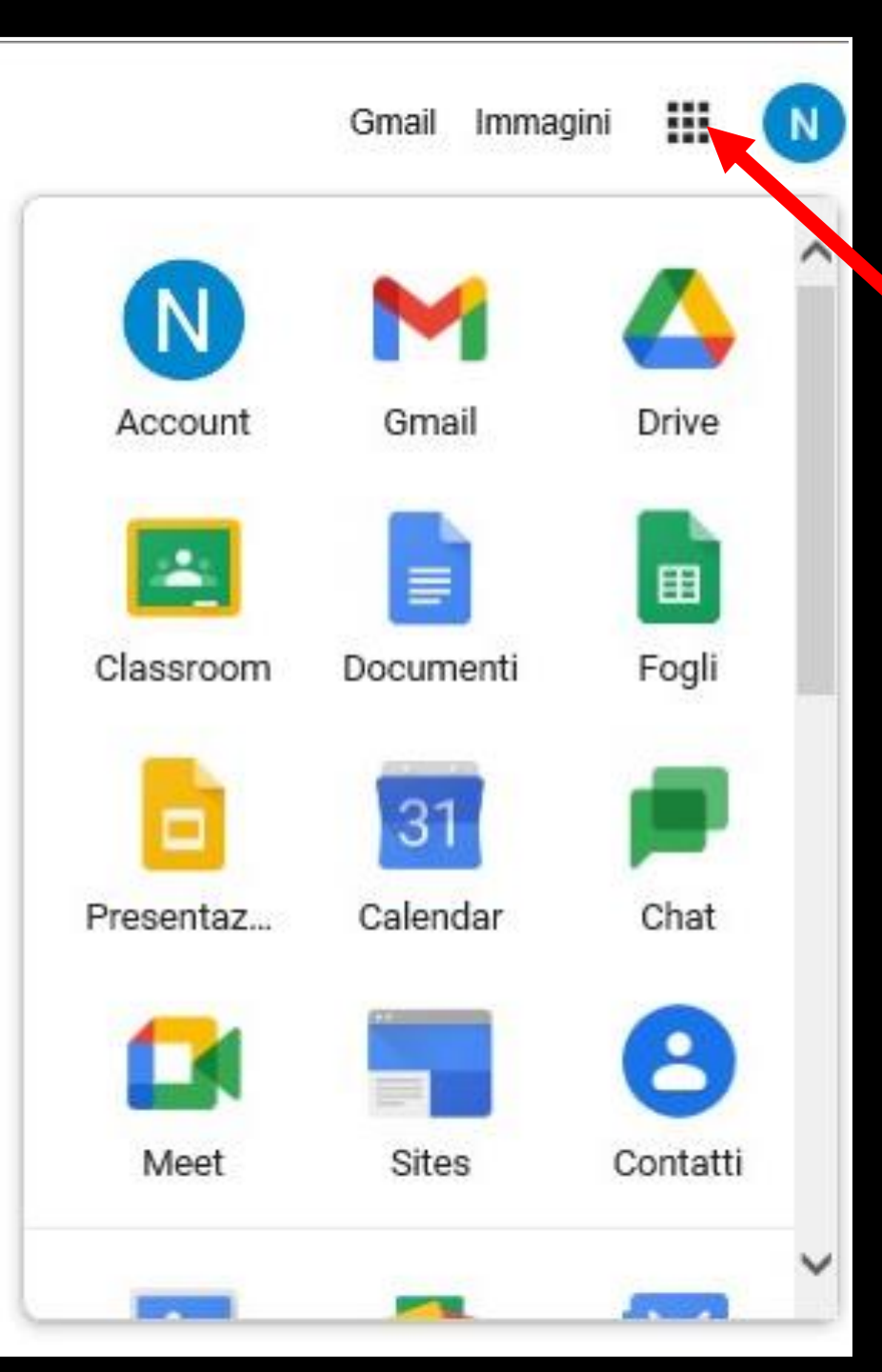

Cliccando sui 9 quadratini (o pallini) in alto a destra si apre il menu con tutte le Google App disponibili per il vostro account

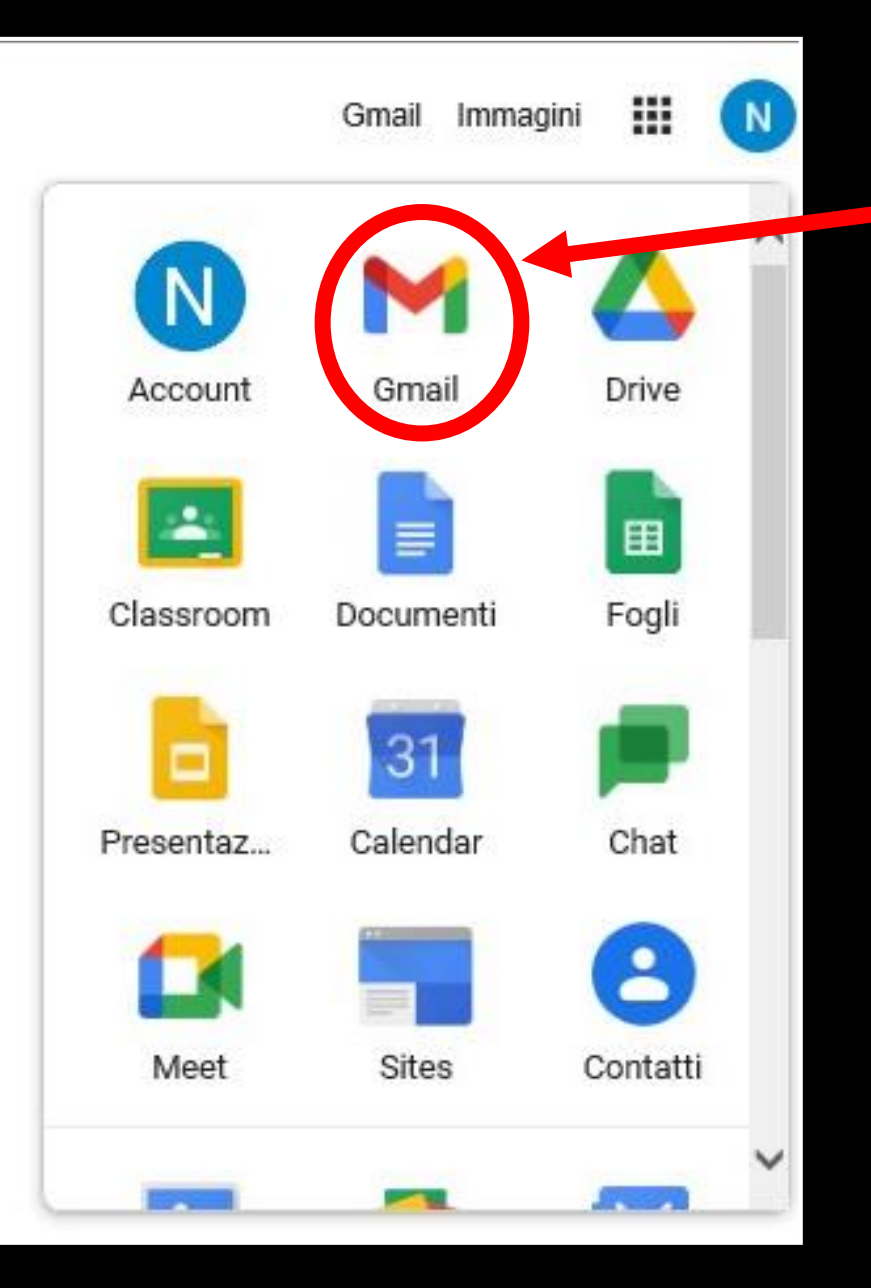

# Cliccando su <mark>Gmail</mark> si apre il programma di posta elettronica

| = 🎽 Gmail                                                                    | Q Cerca nella posta                                                    |                                                                                                    | Ø 🕸 III                                                                                                    | G Suite | N  |
|------------------------------------------------------------------------------|------------------------------------------------------------------------|----------------------------------------------------------------------------------------------------|----------------------------------------------------------------------------------------------------|---------|----|
| + Scrivi                                                                     | □· c :                                                                 |                                                                                                    | 1–3 di 3                                                                                                    | < >     | 53 |
| <ul> <li>Posta in arrivo 3</li> <li>Speciali</li> <li>Posticipati</li> </ul> | Inizia a utilizzare Gmail<br>Personalizza la<br>tua Posta in arrivo    | 🌮 Imposta una firma                                                                                                    | Attiva notifiche<br>desktop                                                                                              | ×       | 0  |
| Inviati     Bozze     Altro                                                  | <ul> <li>☐ ☆ Il team di Gmail</li> <li>☐ ☆ Il team di Gmail</li> </ul> | Suggerimenti per utilizzare la tua nuova casella di posta - Ti diamo<br>Scarica l'app ufficiale di Gmail - Scarica l'app ufficiale di Gmail Le m | il benvenuto nella tua casella di Posta in arrivo Trova le<br>igliori funzionalità di Posta di IC Francesco Petrarca San | 14:57   | +  |
| Meet<br>Le mie riunioni                                                      | 🔲 🚖 Google                                                             | Avviso di sicurezza - È stato eseguito l'accesso da un nuovo disposi                                                                             | tivo rocchi.nicolo@icsanpolodenza.edu.it È appena stat                                                                   | 14:57   |    |
| Hangouts                                                                     | Spazio utilizzato: 0 GB                                                | Norme del programma<br>Powered by Google                                                                                                    |                                                                                                    |         |    |

Riceverete una mail con i link dei due google moduli che servono per votare PER VOTARE CLICCA QUI: link MADRE <u>https://forms.gle/kdhgfkaildhjgs.lidjfb</u> link PADRE <u>https://forms.gle/kyuhlnijsrxgoklfv</u>

> OGNI GENITORE PUO' VOTARE SOLO <u>UNA</u> VOLTA ANCHE IN CASO DI PIU' FIGLI

Dopo aver letto le importanti raccomandazioni contenute nella mail clicca sul link in blu rispettivamente del modulo PADRE oppure MADRE Cliccando sul link in blu si accede al modulo per votare, scegliere la lista che desiderate cliccando sul pallino sotto l'immagine

poi scorrere in fondo e cliccare

Avanti

### Elezione del consiglio di istituto MADRE

#### N.B:

Si vota per una sola lista, cliccando sulla lista prescelta e si possono esprimere al massimo due preferenze nella lista prescelta.

Il voto di preferenza si esprime selezionando il nome del candidato che si intende votare

Il presente modulo non raccoglie email e garantisce l'anonimato

benedetta.cadei@icsanpolodenza.edu.it (non condiviso) Cambia account

🖄 Salvataggio disabilitato

#### \*Campo obbligatorio

#### Scegli la lista e poi i candidati \*

| Lista 1                                                    | Linda 3<br>MOTEO LUEM 2                                                   |
|------------------------------------------------------------|---------------------------------------------------------------------------|
| COMPONENTI<br>ALIANO 1<br>ALIANO 2<br>ALIANO 3<br>ALIANO 4 | COMPONENTI<br>ALUNNO 8<br>ALUNNO 9<br>ALUNNO 18<br>ALUNNO 11<br>ALUNNO 12 |
| Lista numero 1                                             | Lista numero 2                                                            |
| Lista 3<br>MOTTO LISTA 3                                   | Lista 4<br>MOTTO LISTA 4                                                  |

scegliere quindi i genitori che si vogliono votare (fino ad un massimo di 2) e cliccare sui quadratini relativi

# Infine premere

Invia

## Elezione del consiglio di istituto MADRE benedetta.cadei@icsanpolodenza.edu.it (non condiviso) 🗞 Salvataggio disabilitato Cambia account Lista MOTTO LISTA COMPONENTI genitore 1 genitore 2 genitore 3 genitore 4 genitore 5 Indietro Invia Cancella modulo

# Elezione del consiglio di istituto MADRE

Il tuo voto è stato registrato. Grazie

# Quando appare questa scritta significa che la votazione è andata a buon fine